# Отображение слайдера на страницах «Портфолио» пользователя

Статья описывает сценарий отображения файлов изображений из достижений персоны с помощью встроенного на страницу Портфолио слайдера.

Согласно сценарию в слайдере возможен показ всех изображений из актуальных достижений с шаблоном типа «Настраиваемый» и критерием «Файл» с возможностью увеличения по клику. Включение слайдера выполняется в настройках подразделения и распространяется на все подразделение (и на дочерние подразделения). <u>Пример</u>.

#### Содержание:

- 1. Описание сценария
- 1.1. Шаблоны достижений, файлы, статусы
- 1.2. Настройки подразделения для слайдера
- 1.3. <u>Право видеть слайдер в «Портфолио»</u>
- 2. <u>Пример отображения слайдера в «Портфолио»</u>

### 1. Описание сценария

#### 1.1. Шаблоны достижений, файлы, статусы

 В сценарии используются файлы изображений, загруженные в достижения пользователей. Изначально администратором должны быть созданы шаблоны достижений типа «Настраиваемый» с критерием «Файл».

Полезная инструкция: <u>Добавление шаблонов целей и достижений</u> (Руководство администратора).

• Пользователи должны создать достижения и добавить в них файлы изображений.

Полезная инструкция: <u>Достижения в «Портфолио</u>» (Руководство пользователя).

 Для показа файлов в слайдере достижения должны находиться в статусе «Актуально». Если в шаблоне включены опции модерации, модератор должен одобрить достижения, чтобы им был назначен требуемый статус.

Полезная инструкция: <u>Как просматривать цели и достижения, ожидающие</u> <u>модерации, одобрять и отклонять цели, подтверждать достижения</u>. (Руководство модератора).

#### 1.2. Настройки подразделения для слайдера

Администратор в настройках подразделения активирует настройку, отвечающую за отображение слайдера на странице портфолио пользователя.

Основная настройка, включающая слайдер в подразделении: **slider\_enabled = 1** 

Как управлять настройками подразделения можно прочитать здесь: Электронный деканат. Системные настройки

Рекомендуем включить еще две настройки:

**slide\_image\_zoomview = 1** (Просмотр изображений слайдера в модальном окне),

slider\_slidetype = triple (Тип анимации, отображения), будут показывать три изображения в ряд.

#### Все настройки слайдера

| Код                          | Тип       | Значение по<br>умолчанию | Описание                                                                                                    |
|------------------------------|-----------|--------------------------|----------------------------------------------------------------------------------------------------|
| slider_enabled               | checkbox  | 0                        | Включение<br>слайдера в<br>подразделении                                                                                                    |
| slider_navigationpoi<br>nts  | checkbox  | 1                        | Отображение точек для выбора слайда                                                                                                    |
| slider_arrowtype             | select    | thin                     | Стиль стрелок                                                                                                    |
| slider_navigation            | checkbox  | 1                        | Отображение<br>стрелок для<br>пролистывания                                                                                                    |
| slider_slidespeed            | text      | 5                        | Интервал<br>переключения<br>слайдов (в                                                                                                    |
| slider_slidescroll           | checkbox  | 0                        | секундах)<br>Переключать<br>слайды при<br>скродле                                                                                                |
| slider_slidetype             | select    | fadein                   | Тип анимации(тип<br>отображения)                                                                                                    |
| slider_proportionalh<br>ight | echeckbox | 1                        | При уменьшении<br>размеров экрана<br>слайдер может<br>уменьшаться<br>пропорционально<br>или с сохранением<br>высоты в<br>неизменном<br>состоянии |

страница 2 / 5

(c) 2025 ООО "Открытые технологии" <sp-other@opentechnology.ru> | 06.08.2025

URL: https://kb.opentechnology.ru/content/42/349/ru/otobrazenie-slajdera-na-stranicah-«portfolio»-pol'zovatela.html

| slider_height                                               | text             | 18   | Высота слайдера<br>(процент от                                                                                                |
|-------------------------------------------------------------|------------------|------|----------------------------------------------------------------------------------------------------|
|                                                             |                  |      | ширины слайдера)                                                                                                    |
| slide_image_backgro<br>undpositiontop                       | text             | 50   | Позиция<br>изображения по<br>вертикали в<br>процентах                                                                         |
| slide_image_parallax                                        | text             | 0    | Коэффициент<br>смещения<br>изображения при<br>скролле (параллакс-<br>эффект,<br>поддерживаются<br>значения от -100<br>до 100) |
| slide_image_captionl eft                                    | text             | 8    | Отступ текстовой области слева                                                                                                |
| slide_image_caption bottom                                  | text             | 2    | Отступ текстовой<br>области снизу                                                                                             |
| slide_image_caption                                         | rtext            | 20   | Отступ текстовой области справа                                                                                               |
| slide_image_caption<br>op<br>slide_image_summar             | rtext            | 2    | Отступ текстовой<br>области сверху<br>Резюме                                                                                  |
| slide_image_caption<br>align<br>slide_image_descript<br>ion | text<br>text     | left | Выравнивание<br>текстовой области<br>Описание                                                                                 |
| slide_image_title<br>slide_image_zoomvi<br>ew               | text<br>checkbox | 0    | Заголовок<br>Просмотр<br>изображений<br>слайдера в<br>модальном окне                                                          |

Настройки подразделения по умолчанию наследуются в дочерние подразделения, но могут быть переопределены. При необходимости выполнить настройки в подразделениях одного уровня, необходимо выполнить настройку в родительском подразделении или в каждом из подразделений уровня, если для родительского подразделения такая настройка недопустима.

#### 1.3. Право видеть слайдер в Портфолио

Владелец портфолио не сможет решать, должен ли отображаться слайдер в его портфолио». Слайдер будет отображаться тем пользователям, у которых есть право просматривать слайдер. Администратор может настроить систему прав так, чтобы право просматривать слайдер в портфолио было у всех страница 3 / 5

(c) 2025 ООО "Открытые технологии" <sp-other@opentechnology.ru> | 06.08.2025 URL: https://kb.opentechnology.ru/content/42/349/ru/otobrazenie-slajdera-na-stranicah-«portfolio»-pol'zovatela.html

пользователей. Так будет обеспечена доступность слайдера при просмотре портфолио любым пользователем.

Право видеть слайдер изображений по достижениям '**otslider\_view**' реализовано в интерфейсе 'achievements'.

Доступно следующим ролям по умолчанию: 'manager', 'methodist', 'teacher', 'parent', 'student', 'user'.

Таким образом, все авторизованные пользователи имеют право видеть слайдер по умолчанию и здесь дополнительных настроек не требуется.

### Пример отображения слайдера в Портфолио:

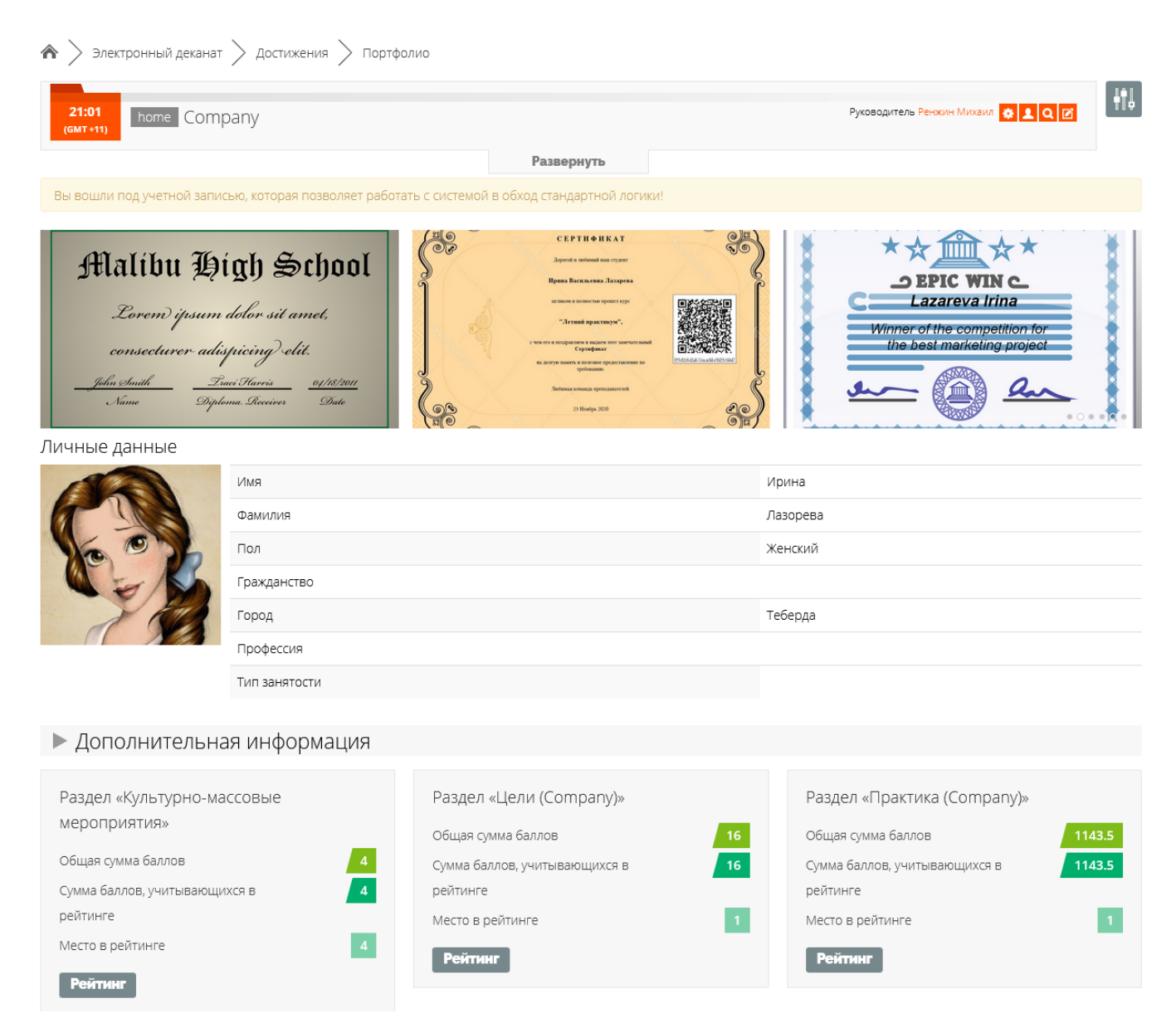

#### Рис. 2. Пример отображения слайдера в Портфолио.

#### -Вернуться к содержанию-

Уникальный ID ответа: #1349 страница 4 / 5

(c) 2025 ООО "Открытые технологии" <sp-other@opentechnology.ru> | 06.08.2025

URL: https://kb.opentechnology.ru/content/42/349/ru/otobrazenie-slajdera-na-stranicah-«portfolio»-pol'zovatela.html

Опубликовал: : Алексей Городков Последние обновление: 2025-05-23 09:36